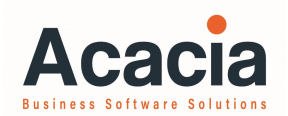

**access** attaché **Payroll** 

MYOB Advanced People

MYOB Exo Employer Services

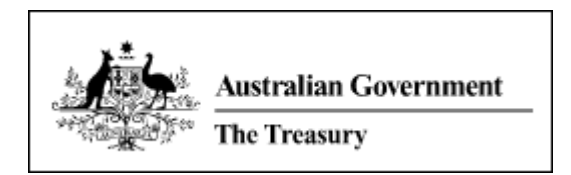

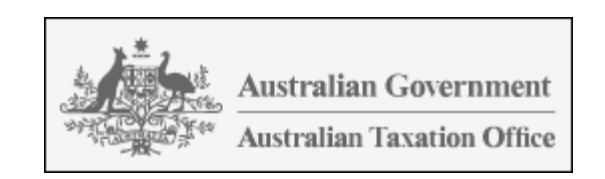

## Presentation 29/9/2020

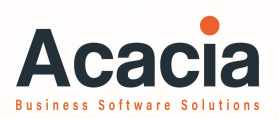

#### **KEY FACTS**

- You must assess your business to determine if you have had a downturn of 30% or more, compared to the same BAS period last year. Eg July – September 2019 compared to July – September 2020.
- If your organisation is in Job Keeper 1.0, you aren't required to re-enrol in Job Keeper 2.0. The Tier codes will enrol in Job Keeper 2.0
- If your organisation has not experienced the required 30% downturn and is exiting Job Keeper, you don't have to send a Job Keeper Finish code for each employee.
- The payroll steps remain the same, mostly.
- You must identify which Tier your employees fall into more about this later
- If you organisation qualifies for Job Keeper, you must not exclude any employee from the Job Keeper Scheme
- If you are unsure you should seek advice from the ATO or your BAS Agent
- Acacia Consulting Services is not a BAS Agent, therefore we are limited to advising you how to use the software

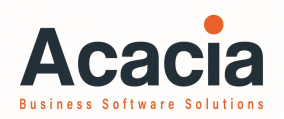

| KEY DATES                                    |                                                                                                    |
|----------------------------------------------|----------------------------------------------------------------------------------------------------|
| Extension Period 1<br>(Job Keeper 2.0)       | 28 <sup>th</sup> September 2020 to<br>3 <sup>rd</sup> January 2021                                                                                                    |
| Extension Period 2<br>(Job Keeper 3.0)       | 4 <sup>th</sup> January 2021 to<br>28 <sup>th</sup> March 2021                                                                                                    |
| 31 <sup>st</sup> of October                  | Ensure employee tiers and the correct payment has been<br>made for fortnights 14 and 15, and reported to the ATO<br>via STP                                                                   |
| Before 14 <sup>th</sup> day of each<br>month | The Monthly Business Declaration must be made before<br>the 14 <sup>th</sup> day each month to receive the Job Keeper re-<br>imbursement for payments made to employees in the<br>prior month |

## JobKeeper Extension – Job Keeper 2.0 - Key Dates

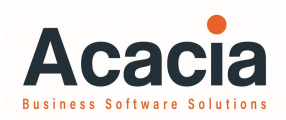

| JobKeeper<br>Fortnight | Period relating to each<br>JobKeeper Fortnight | Employees are paid on<br>or before |
|------------------------|------------------------------------------------|------------------------------------|
| 12                     | 31 August – 13 September                       | 13 September                       |
| 13                     | 14 September – 27 September                    | 27 September                       |
| 14                     | 28 September – 11 October                      | 31 October                         |
| 15                     | 12 October – 25 October                        | 31 October                         |
| 16                     | 26 October – 8 November                        | 8 November                         |
| 17                     | 9 November – 22 November                       | 22 November                        |
| 18                     | 23 November – 6 December                       | 6 December                         |
| 19                     | 7 December – 20 December                       | 20 December                        |
| 20                     | 21 December – 3 January 2021                   | 3 January 2021                     |

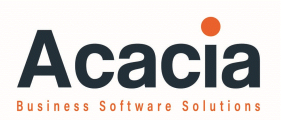

#### **KEY THINGS YOU NEED TO DO:**

Review all employees, you can not exclude any employee. You must have a signed JobKeeper Employee Nomination Notice for each employee.

Review the hours worked by each employee to determine which Tier the eligible employees fall into.

Employees must stay at the same tier for the whole six month extension, and it must be the highest Tier that applies to them.

Report (via STP) the Tier for each employee, using the descriptions as defined by the ATO. You only need to do this once.

Adjust the payment to each employee, each pay cycle, depending upon their Tier.

Advise your employees what Tier you have reported to the ATO. (This could be a comment or allowance description on their pay slip)

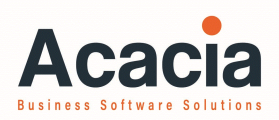

. . . . . . . . .

. .

#### WHAT HOURS ARE INCLUDED IN ASSESSING 80 HOURS?

| newer employees<br>20 hours per wee | worked by each employee in the 4 weeks prior to 1/3/2020 (and for<br>5 - 1/7/2020). Assess if the employee worked more than an average of<br>k for the 4 weeks. Retain these records.                                                                         |
|-------------------------------------|----------------------------------------------------------------------------------------------------|
| Included                            | <ul> <li>Actual hours they worked (include all overtime)</li> <li>Hours on paid leave <ul> <li>Personal or Sick Leave</li> <li>Annual Leave</li> <li>Long Service Leave</li> <li>Employer Paid Parental Leave</li> <li>Any other leave</li> </ul> </li> </ul> |
| Excluded                            | <ul> <li>Stand Down Hours</li> <li>Unpaid Leave</li> <li>Government Paid Parental Leave</li> <li>Works Compensation Leave</li> </ul>                                                                                                    |

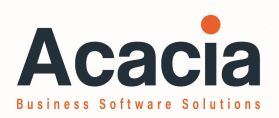

| Tier | Description                                                                                                    | Allowance<br>Description | <b>Period 1</b><br>(Job Keeper 2.0)<br>28/9/2020<br>to 3/1/2021 | Period 2<br>(Job Keeper 3.0)<br>4/1/2021<br>to 28/3/2021 |
|------|----------------------------------------------------------------------------------------------------|--------------------------|-----------------------------------------------------------------|----------------------------------------------------------|
| 1    | Eligible employees who worked <b>80 hours or</b><br><b>more</b> in the 4 weeks (28 days) prior to:<br>1 <sup>st</sup> March 2020, or<br>1 <sup>st</sup> July 2020<br>(average of 20 or more hours per week)    | JK-TIER1                 | \$1,200                                                         | \$1,000                                                  |
| 2    | Eligible employees who worked <b>less than 80</b><br><b>hours</b> in the 4 weeks (28 days) prior to:<br>1 <sup>st</sup> March 2020, or<br>1 <sup>st</sup> July 2020<br>(average of less than 20 hour per week) | JK-TIER2                 | \$750                                                           | \$650                                                    |

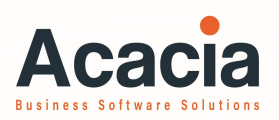

#### **OTHER NOTES:**

Each employee stays on the same tier for the entire extension period. There should be no need to change an employees tier.

However, if you inadvertently indicated an employee is TIER 2 and they should be TIER 1, then establish new allowance codes to stop that Tier (X), and enter an Adjustment Pay.

| Adjustment Pay | • Use allowance JK-TIER2X – this takes them out of Tier 2       |
|----------------|-----------------------------------------------------------------|
|                | • AND allowance JK-TIER1 – this indicates they are now a Tier 1 |
|                | employee                                                        |

Have we missed any of your main issues?

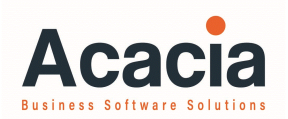

Question time......

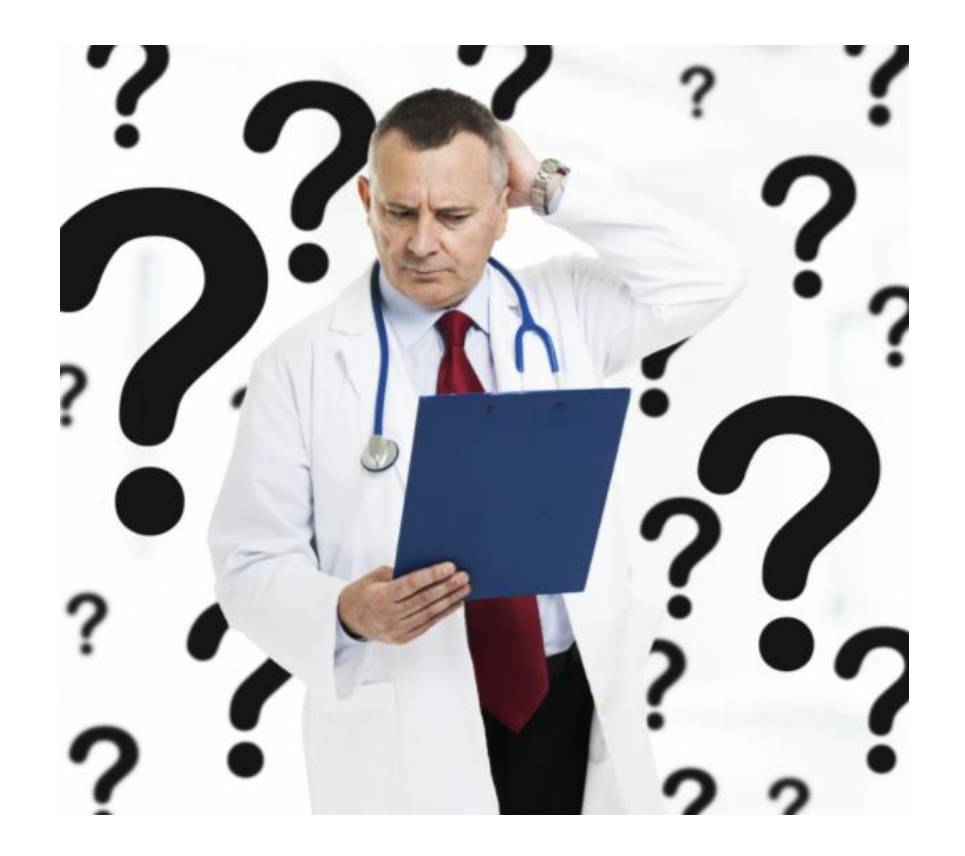

https://www.ato.gov.au/misc/downloads/pdf/qc62125.pdf

https://treasury.gov.au/sites/default/files/2020-07/Fact\_sheet-JobKeeper\_Payment\_extension.pdf

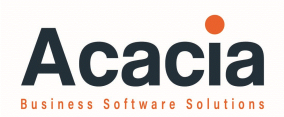

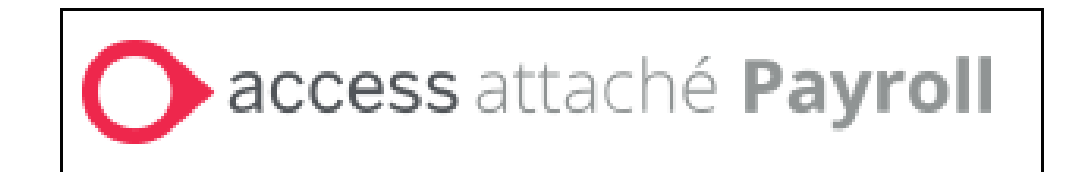

## JobKeeper Extension – Job Keeper 2.0 - access attaché payroll

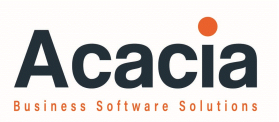

**Setup Allowances** for JK-TIER1 and JK-TIER2.

Remember, with Attaché the Description is important for the upload to the ATO.

You may also need a new JobKeeper Start Code, JK-ST-FN14

| • Allowance Maintenance - Add Mode      |                                              |                           |
|-----------------------------------------|----------------------------------------------|---------------------------|
| ESC 🔍 🗾 🍃 💾 블 🔯 🚳 🍕                     | 00 4 7 00 % 🗅 🛍                              | 5 🥒 🖻 💷 խ 🖏 🕐             |
|                                         | · · · · · · · · · · · · · · · · · · ·        |                           |
| Allowance Code Details Calculation Basi | s Expense Account Multiple GL Dissections    |                           |
| Allowance Code                          |                                              |                           |
| JK-TIER1                                |                                              |                           |
| Description                             |                                              |                           |
| JK-TIER1                                |                                              | Inactive                  |
| Type                                    |                                              | Value Minimum             |
| Value                                   |                                              | 0.00                      |
| Tax Status Include in                   | OTE Per                                      | Value Maximum             |
| Before Tax                              |                                              | 9999999.99                |
| Tax Certificate Code Allowance T        | ypes Minimum Percentage                      |                           |
| Itemise on Tax Certificate              | 0.00                                         | Show rate on Pay advice   |
| Amount                                  | Maximum Percentage                           | Show YTD on Pay advice    |
| 0.00 Variable                           | 0.00                                         | Allow date entry          |
| Quantity                                | Min/Max Percentage based on                  | Multiple G/L Dissections  |
| U,UU Variable                           | Ignore Min/Max Percentage                    | Include in SG Threshold   |
| Percent                                 |                                              | Back Pay,Bonus, Comm.     |
| U.UU Variable                           |                                              | Consolidate on Pay advice |
| Rate                                    |                                              |                           |
|                                         |                                              |                           |
| Createu: 27/09/20 DIANNE                | opuated: 27/09/20 DIANNE                     |                           |
|                                         |                                              |                           |
|                                         |                                              |                           |
|                                         | <sub>F3</sub> 🔽 Cancel <sub>F3</sub> 🥻 Notes | F4 F5 PAGE DOWN           |
|                                         | F7 F8 CO Accept                              | F9 F11 F12                |

## JobKeeper Extension – Job Keeper 2.0 - access attaché payroll – Tier 1

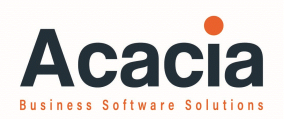

Sample timesheet. Confirm Gross pay is more than

\$1,200.

Enter the JK-TIER1 Allowance Code in one pay prior to 31/10/2020.

You could include a comment to notify the employee of their Tier.

| O Add,                | /Modify Time Sheets                       |                     |         |                                                                                                |                                                                                                    |
|-----------------------|-------------------------------------------|---------------------|---------|------------------------------------------------------------------------------------------------|----------------------------------------------------------------------------------------------------|
|                       | 🍳 🔟 🗖 🚍 🖏 🔯 🎯                             | 💽 🔶 🗣 📀             | 🕑 📈 🗎 🕻 | 🖹 🕤 🥒 🔤 🤛 🕅                                                                                    | 3 ?                                                                                                    |
|                       | Code Description                          | Hours/Value         | Rate    | Cost Centre                                                                                    | LineTotal                                                                                                    |
| N                     | Normal                                    | 76.0000             | 31.5000 | ADMIN02                                                                                        | 2394.00 📥                                                                                                    |
| A                     | JK-TIER1                                  | 0.00                |         | ADMIN02                                                                                        | 0.00                                                                                                    |
| A                     | JOBKEEPER-TOPUP                           | 0.00                |         | ADMIN02                                                                                        | 0.00                                                                                                    |
| E                     | Superannuation G'tee                      | 2394.00             | 9.25    | ADMIN02                                                                                        | 221.45                                                                                                    |
| В                     | GRAP                                      | 1892.00             |         | -                                                                                              | -1892.00                                                                                                    |
| C                     | Job Keeper Tier 1 - Approved              |                     |         | -                                                                                              | ✓                                                                                                    |
| −In<br>N∈<br>Va<br>Ba | sert Mode                                 |                     |         | -27/09/2020<br>Gross Pay<br>2394.0<br>Tay<br>50<br>Net Pay<br>1892.0<br>Hours Worked<br>76.000 | Taxable Pay       IO     2394.00       IO     Vol. Tax       I2     O       Banking       IO     1892.00       Cash/Cheque       IO     0.00 |
| Crea                  | ted: 27/09/20 DIANNE Finish Esc C Find F2 | Updated: 27/09/20 D | IANNE   | creen <sub>F4</sub> 🗖 Modify                                                                   | F5 PAGE PAGE 1                                                                                                    |
|                       | Del Line F6                               | 😹 Leave             | F8      | FS 🚔 Start                                                                                     | F11 End F12                                                                                                    |

## JobKeeper Extension – Job Keeper 2.0 - access attaché payroll – Tier 2

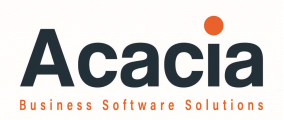

Sample timesheet.

The employee has been Stood Down – confirm the Gross Pay is \$750.

Include a comment to notify the employee of their Tier.

| Image: Second second second                                                                                                    | Add/N            | Modify Time Sheets           |                      |            |                   |                       |              |
|----------------------------------------------------------------------------------------------------|------------------|------------------------------|----------------------|------------|-------------------|-----------------------|--------------|
| Code       Description       Hours/Value       Rate       Cost Centre       LineTotal         N       Stand Down Hours       39,5000       31,5000       PRODN02       0.00         A       JK-TIER2       0.00       PRODN02       0.00         A       JK-TIER2       0.00       PRODN02       0.00         A       JK-TIER2       0.00       PRODN02       0.00         A       JK-TIER2       0.00       9,25       PRODN02       0.00         B       GOOT       742.00       -       -742.00       0.00         C       Job Keeper Tier 2 - Approved       -       -       -       -         New Line Type       Code                                                                                                    |                  | ) 🖾 🗖 🚍 🖦 😡 😹 🥥 🛛            | 🗟 🗣 🔶 💽              | 🕑 📈 🖹 🕻    | ່ 🕤 🥖             | 🕨 🕞 💭 🚱               | 0            |
| N       Stand Down Hours       39,5000       31,5000       PRODN02       0.00         A       K-TIER2       0.00       PRODN02       0.00         A       DBKEEPER-TOPUP       750.00       PRODN02       0.00         E       Superannuation G'tee       0.00       9.25       PRODN02       0.00         B       GOOT       742.00       -       -742.00       -         Insert Mode                                                                                                    |                  | Code Description             | Hours/Value          | Rate       | Cost Cent         | re                    | LineTotal    |
| A       IX-TIER2       0.00       PRODN02       0.00         A       JOEKEEPER-TOPUP       750.00       PRODN02       750.00         E       Superannuation G'tee       0.00       9.25       PRODN02       0.00         B       GOOT       742.00       -       -742.00       .         Insert Mode       .       .       .       .       .         Normal Rate       .       .       .       .       .       .         Hours       .       .       .       .       .       .       .       .       .       .       .       .       .       .       .       .       .       .       .       .       .       .       .       .       .       .       .       .       .       .       .       .       .       .       .       .       .       .       .       .       .       .       .       .       .       .       .       .       .       .       .       .       .       .       .       .       .       .       .       .       .       .       .       .       .       .       .       .       .                                                                                                    | N                | Stand Down Hours             | 39.5000              | 31.5000    | PRODN02           |                       | 0.00 🛆       |
| A       JOBKEEPER-TOPUP       750.00       PRODN02       750.00         E       Superannuation G'tee       0.00       9.25       PRODN02       0.00         B       GOOT       742.00       -       -742.00         C       Job Keeper Tier 2 - Approved       -       -       -742.00                                                                                                    | A 📘              | JK-TIER2                     | 0.00                 |            | PRODN02           |                       | 0.00         |
| E       Superannuation G'tee       0.00       9.25       PRODN02       0.00         B       GOOT       742.00       -       -742.00         C       Job Keeper Tier 2 - Approved       -       -       -         Insert Mode       -       -       -       -         New Line Type       Code       -       -       -       -         Normal Rate       -       -       -       -       -       -         Hours       -       -       -       -       -       -       -       -       -       -       -       -       -       -       -       -       -       -       -       -       -       -       -       -       -       -       -       -       -       -       -       -       -       -       -       -       -       -       -       -       -       -       -       -       -       -       -       -       -       -       -       -       -       -       -       -       -       -       -       -       -       -       -       -       -       -       -       -       -       -       -<                                                                                                    | A <mark> </mark> | JOBKEEPER-TOPUP              | 750.00               |            | PRODN02           |                       | 750.00       |
| B GOOT 742.00742.00   Insert Mode     New Line Type Code   Normal Rate -   Hours 750.00   Cost Centre 8   Cost Centre 8   Cost Centre 8   Emp. Group 742.00   Modify 742.00   Cost Centre 39.5000   Cost Centre 0   Net Pay Banking   742.00 742.00   Hours Worked Cash/Cheque   39.5000 0.00   GOOT 0.00   Cost Centre 0   Net Pay Banking   Tax Vol. Tax   B 0   Net Pay Banking   742.00 742.00   Hours Worked Cash/Cheque   39.5000 0.00   GOOT 0.00   Cottente 11stScreen   Finish Esc   Finish Esc   Finish Esc   Finish Esc   Finish Esc   Finish Esc   Finish Esc   Finish Esc   Finish Esc   Finish Esc   Finish Esc   Finish Esc   Finish Esc   Finish Esc   Finish Esc   Finish Esc   Finish Esc                                                                                                    | E                | Superannuation G'tee         | 0.00                 | 9.25       | PRODN02           |                       | 0.00         |
| C Job Keeper Tier 2 - Approved   Insert Mode   New Line Type Code   Normal Rate                                                                                                    | в                | GOOT                         | 742.00               |            | -                 |                       | -742.00      |
| Insert Mode   New Line Type   Code   Normal Rate   Hours   Cost Centre   Cost Centre   Emp. Group   Ted Goodman   Ted Goodman   Treated: 28/09/20 DIANNE     Vidated: 28/09/20 DIANNE     Finish   Esc     Finish   Esc     Finish     Esc     Finish     Esc     Finish     Esc     Finish     Esc     Finish <td>C</td> <td>Job Keeper Tier 2 - Approved</td> <td></td> <td></td> <td>-</td> <td></td> <td><b>N</b></td>                                                                                                    | C                | Job Keeper Tier 2 - Approved |                      |            | -                 |                       | <b>N</b>     |
| New Line Type Code   Normal Rate   Hours   Cost Centre   Cost Centre   Emp. Group   Emp. Group   Ted Goodman   Ted Goodman   Created: 28/09/20 DIANNE     Vpdated: 28/09/20 DIANNE     Finish   Esc   Find   Finish   Esc     Finish   Esc     Finish   Esc     Finish   Esc     Finish   Esc     Finish   Esc     Finish   Esc     End     Leave     Finish   Esc     Finish   Esc     Finish   Esc     Finish   Esc     Finish   Esc     Finish   Esc     Finish   Esc     Finish   Esc     Finish   Esc     Finish   Esc     Finish     Esc     Finish     Esc     Finish     Esc     Finish     Esc     Finish         Finish     Finish                                                                                                    | -Ins             | ert Mode                     |                      |            |                   |                       | Tauahla Dau  |
| Hours Tax Vol. Tax   Cost Centre 8 0   Cost Centre Net Pay   Emp. Group 742.00   Emp. Group 939.5000   -Ted Goodman 39.5000   Treated: 28/09/20 DIANNE                                                                                                    | Nev              |                              |                      |            |                   | Gross Pay             |              |
| I construction   Cost Centre   Cost Centre   Emp. Group   Emp. Group   -Ted Goodman   Ted Goodman   Created: 28/09/20 DIANNE   Updated: 28/09/20 DIANNE                                                                                                    | Hou              |                              |                      |            |                   |                       | Vol. Tax     |
| Cost Centre   Net Pay Banking   T42.00 742.00   Finish GOOT   Finish Find   Finish Find   Finish Find   Finish Find   Finish Find   Finish Find   Finish Find   Finish Find   Finish Find   Finish Find   Finish Find   Finish Find   Finish Find   Finish Find   Finish Find   Finish Find   Finish Find   Finish Finish   Finish Finish <t< td=""><td></td><td></td><td></td><td></td><td></td><td>8</td><td></td></t<>                                                                                                    |                  |                              |                      |            |                   | 8                     |              |
| Emp. Group<br>Emp. Group<br>-Ted Goodman<br>-Ted Goodman<br>                                                                                                    | Cos              | t Centre                     |                      |            |                   | Net Pay               | Banking      |
| Emp. Group<br>-Ted Goodman<br>-Ted Goodman<br>-Ted Goodman<br>-Teated: 28/09/20 DIANNE<br>Treated: 28/09/20 DIANNE<br>-Tend F2<br>Finish Esc Find F2<br>- Find F2<br>- End F3<br>- Cash/Cheque<br>- GOOT<br>- GOOT<br>- Cash/Cheque<br>- GOOT<br>- GOOT<br>- G |                  |                              |                      |            |                   | 742.00                | 742.00       |
|                                                                                                    | Emp              | o. Group                     |                      |            |                   | Hours Worked          | Cash/Cheque  |
| -Ted Goodman GOOT<br>Created: 28/09/20 DIANNE Updated: 28/09/20 DIANNE<br>Finish Esc Find F2 F3 1stScreen F4 Modify F5 W M A A<br>Del Line F6 F3 Leave F8 F3 Start F11 F1 End                                                                                                    |                  |                              |                      |            |                   | 39.5000               | 0.00         |
| Created: 28/09/20 DIANNE<br>Finish Esc Find F2 F3 1 1stScreen F4 Modify F5 6 6 6 6 6 6 6 6 6 6 6 6 6 6 6 6 6 6                                                                                                    | -Tec             | l Goodman                    |                      |            |                   | L_GOOT                |              |
| Finish Esc Find F2 F3 T 1stScreen F4 Modify F5 11 1stScreen F4 Modify F5 11 1stScreen F4 Start F5 11 1 F1 F1 F1 F1 F1 F1 F1 F1 F1 F1 F1 F                                                                                                    | Creat            | ed: 28/09/20 DIANNE          | Updated: 28/09/20 D) | ANNE       |                   |                       |              |
| Finish <sub>Esc</sub> C Find F2 F3 T 1stScreen F4 Modify F5 F KK A Del Line F6 Start F1 K End                                                                                                    |                  |                              |                      |            |                   |                       |              |
| Del Line 📻 🙀 Leave 😝 👘 Start 🖽 🐼 End                                                                                                    |                  | Finish <sub>Esc</sub> 🔍 Find | F2                   | FB 🚹 1stSc | reen <sub>F</sub> | <sub>4</sub> 📕 Modify | F5 PAGE DOWN |
|                                                                                                    |                  | Del Line F6                  | , 📆 Leave            | F8         |                   | 🧳 Start               | E11 End      |

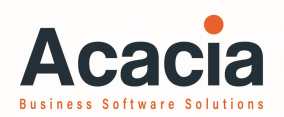

# MYOB Advanced People

## JobKeeper Extension – Job Keeper 2.0 - MYOB Advanced People payroll

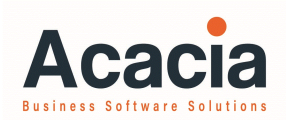

**Establish Allowances** JK-TIER1 and JK-TIER2.

Remember the Description is important for the upload to the ATO.

You may also need a new JobKeeper Start Code, for the newer employees, JK-ST-FN14

| Pay Items 😤   |                  |                                |                                 |                  |                   |          |
|---------------|------------------|--------------------------------|---------------------------------|------------------|-------------------|----------|
| ≞ ∽ +         | $K$ $\checkmark$ | >I Pay Item Liabilities Recalc | ulate Standard Pays 💿 Actions 👻 |                  |                   |          |
| Pay Item ID:  | PI001503         | , <b>O</b> * Description:      | JK-TIER1                        | * Payslip label: | Job Keeper TIER 1 | 🗸 Active |
| Type:         | INCOME - Income  | 🖉 Taxation:                    | Taxable : Standard PAYG         |                  |                   |          |
| Maximum limit | applies?: No     | Threshold(s) apply?:           | No 🖉 Super?:                    | No               | Entitlement?:     | No       |
|               | Additional mile  |                                |                                 |                  |                   |          |

| Calculation Method       | nal Inf <mark>o</mark> r       |                                                   |
|--------------------------|--------------------------------|---------------------------------------------------|
| Visibility               |                                | Override Value                                    |
|                          | 🗹 Show On Payslip              | Allow value override for Employee(s) pay item in: |
|                          | ✓ Show Calculated Dollar Value | ✓ Standard Pay                                    |
|                          | Show Calculated Units          | 🗸 Current Pay                                     |
| Analysis                 |                                |                                                   |
| * General Ledger Purpose | GLP000013 - Salaries & Wag 🖉 🧷 |                                                   |

JobKeeper Extension – Job Keeper 2.0 - MYOB Advanced People payroll

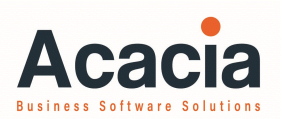

#### Sample timesheet.

Confirm the Gross Income is more than \$1,200. Enter the Job Keeper Tier1 Allowance, in one pay, before 31/10/2020

|   | Gr | oss Inco | me: | 3 134 62                   | PAVG:         |           | 758.00  | Net Pav  |                |       | 2,376,62            | Employer      | Super                    | 297.79 |
|---|----|----------|-----|----------------------------|---------------|-----------|---------|----------|----------------|-------|---------------------|---------------|--------------------------|--------|
|   | De | duction  | 5:  | 0.00                       | Pre-tax Dedu  | ctions:   | 0.00    | Tax-free | ·<br>· Income: |       | 0.00                | Employee      | Super:                   | 0.00   |
| Ċ | 5  | +        | ×   | ↔  🕱 ↓ ↑                   | Leave Summary |           |         |          |                |       |                     |               |                          | All Re |
|   | Q  |          | ~   | Pay Item                   | Amount        | per       | Percent | Rate     | Quantity       | Units | Calculated<br>Value | GL<br>Account | GL Account Description   | Sut    |
|   | Q  |          | ~   | Ordinary Wages             | 0.00          |           | 0.000   | 41.2449  | 76.0000        | Hours | 3,134.61            | 600570        | Salaries & Wages Expens  | se 00  |
| > | 0  |          | ~   | JK-TIER1                   | 0.01          | Fortnight | 0.000   | 0.0000   | 1.0000         | Hours | 0.01                | 600570        | Salaries & Wages Expens  | se 00  |
|   | 0  |          | ~   | Super Guarantee            | 0.00          |           | 9.500   | 0.0000   | 0.0000         |       | 297.79              | 600575        | Superannuation Employe   | r E 00 |
|   | Q  |          | ~   | Annual Leave accrual       | 0.00          | Fortnight | 0.000   | 0.0000   | 0.0000         | Hours |                     | 600600        | Annual Leave Accural Exp | 9en 00 |
|   | Q  |          | ~   | Personal Leave accrual     | 0.00          | Fortnight | 0.000   | 0.0000   | 0.0000         | Days  |                     | 600635        | Personal Leave Accrual E | хр 00  |
|   | Q  |          | ~   | Long Service Leave accrual | 0.00          | Fortnight | 0.000   | 0.0000   | 0.0000         | Days  |                     | 600610        | Long Service Leave Accu  | ral 00 |
|   |    |          |     |                            |               |           |         |          |                |       |                     |               |                          |        |

JobKeeper Extension – Job Keeper 2.0 - MYOB Advanced People payroll

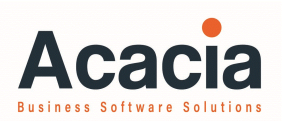

#### Sample timesheet:

Include a comment to notify the employee of JK-TIER2.

The employee worked less than 80 hours in the 4 weeks prior to 1/3/2020

– confirm the Gross Income is less than \$750 before calculating the Job Keeper TopUp.

| Gross Income: |             | me: | 750.00 | PAYG:                                                   |                          |           | 8.00    | Net Pay: |                  | 742.00              | Employer Super: |                              |     |
|---------------|-------------|-----|--------|---------------------------------------------------------|--------------------------|-----------|---------|----------|------------------|---------------------|-----------------|------------------------------|-----|
|               | Deductions: |     | 5:     | 0.00                                                    | 0.00 Pre-tax Deductions: |           |         | 0.00     | Tax-free Income: |                     | 0.00            | Employee Super:              |     |
|               | Ò           | +   | ×      | $ \leftrightarrow   \blacksquare  \checkmark  \uparrow$ | Leave Summar             | y         |         |          |                  |                     |                 |                              |     |
|               | 9 0         |     | ~      | Pay Item                                                | Amoun                    | per       | Rate    | Quantity | Units            | Calculated<br>Value | GL<br>Account   | GL Account Description       | Suł |
|               | 0           |     | ~      | Ordinary Wages                                          | 0.00                     |           | 19.9899 | 30.4000  | Hours            | 607.69              | 600570          | Salaries & Wages Expense     | 00  |
|               | •           |     | ~      | JK-TIER2                                                | 0.01                     | Fortnight | 0.0000  | 1.0000   | Hours            | 0.01                | 600570          | Salaries & Wages Expense     | 00  |
|               | 0           |     | ~      | JOBKEEPER-TOPUP                                         | 142.30                   | Fortnight | 0.0000  | 1.0000   | Hours            | 142.30              | 600570          | Salaries & Wages Expense     | 00  |
|               | 0           |     | ~      | Super Guarantee                                         | 0.00                     |           | 0.0000  | 0.0000   |                  | 57.73               | 600575          | Superannuation Employer Ex   | 00  |
|               | Q           |     | ~      | Annual Leave accrual                                    | 0.00                     | Fortnight | 0.0000  | 0.0000   | Hours            |                     | 600600          | Annual Leave Accural Expense | 00  |
|               | Q           |     | ~      | Personal Leave accrual                                  | 0.00                     | Fortnight | 0.0000  | 0.0000   | Days             |                     | 600635          | Personal Leave Accrual Expe  | 00  |
|               | Q           | D   | ~      | Long Service Leave accrual                              | 0.00                     | Fortnight | 0.0000  | 0.0000   | Days             |                     | 600610          | Long Service Leave Accural E | 00  |

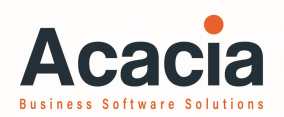

# MYOB Exo Employer Services

## JobKeeper Extension – Job Keeper 2.0 - MYOB Exo Payroll

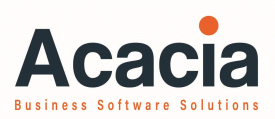

#### **Establish Allowances**

Create the STP Categories first, these are used to upload to the ATO.

When establishing the new allowances, select the new category on the allowance for the upload to the ATO.

You may also need a new JobKeeper Start Code, depending upon if you are just entering the Job Keeper Program.

| E STP - Allowance Categories   |                                                 | 83 |
|--------------------------------|-------------------------------------------------|----|
| Category ID:                   | 10                                              |    |
| Category Name: Other           |                                                 |    |
| STP Description: JK-TIEP       | d                                               |    |
|                                |                                                 |    |
| Find : F9                      | re : F10 🗱 Cancel 🔄 Delete : F6 💽 Exit : Esc    |    |
| E Allowance Maintenance        |                                                 | 83 |
| Allowance Code:                | 991                                             |    |
| Allowance Name:                | JobKeeper TIER 1                                |    |
|                                | PAYG © Taxable © Non-Taxable                    |    |
| Calculation Method:            | Fixed Dollar Amount                             |    |
| Amount:                        | 0.0000                                          |    |
| Pay Rate Multiplier:           |                                                 |    |
| Wage Rate Code:                |                                                 |    |
| Туре:                          | Normal                                          |    |
| Cost Centre:                   |                                                 |    |
| Maximum Number:                |                                                 |    |
| STP Reporting Type:            | Show Separately SAR Type: Work-related Expenses |    |
| Single Touch Payroll Category: | 0 other - JK-TIER1                              |    |
| Override Tax Rate:             |                                                 |    |
|                                |                                                 |    |
|                                |                                                 |    |
| Add to gross liable for        |                                                 |    |
| Superannuation                 |                                                 |    |
| WorkCover                      | Long Service Leave                              |    |
|                                |                                                 |    |

## JobKeeper Extension – Job Keeper 2.0 - MYOB Exo Tier 1 – Weekly pay

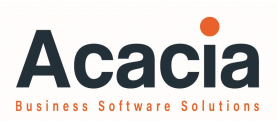

### Sample Timesheet. This is a WEEKLY PAY.

On the employee's Current Pay record the Ordinary Hours and any Stand Down Hours.

Add the Job Keeper Tier 1 Allowance.

The Pay Slip will show as follows.

| E | 🕶 Wages / | Allowances |        |                        |           |      |             |                    | 8        |
|---|-----------|------------|--------|------------------------|-----------|------|-------------|--------------------|----------|
|   |           | U          | Wages  |                        |           |      | Allowa      | nces               |          |
|   | Employ    | /ee:       | 2 A    | ndrews, Thoma          | is Harley |      |             | ]                  |          |
|   | Hours     | Rate       | Amount | Pay Rate Des           | cription  | Code | Cost Centre | Cost Centre Name   | <b>A</b> |
| I | 30.40     | 31.5000    | 957.60 | <mark>Ord</mark> inary | -         | 1    | 2210        | NSW/Accounts/Wages |          |
|   | 7.60      | 31.5000    | 0.00   | Stand Down             | -         | 1    | 2210        | NSW/Accounts/Wages |          |
|   |           |            |        |                        |           |      |             |                    |          |

| Exe Wag | es / Allowances    |        |           |           |      |            |                         | Σ | 3 |
|---------|--------------------|--------|-----------|-----------|------|------------|-------------------------|---|---|
|         | Wages              |        |           |           |      | Allowa     | inces                   |   |   |
| Em      | oloyee: 2          | Andrew | vs, Thoma | is Harley |      |            |                         |   |   |
| Code    | e Allowance        | Units  | Pay Rate  | Amount    | Туре | Costcentre | Cost Centre Description |   |   |
| 99      | 1 JobKeeper TIER 1 | 0.00   | 0.0100    | 0.01      | 0    | 2210       | NSW/Accounts/Wages      |   |   |
|         |                    |        |           |           |      |            |                         | [ |   |

| Hourly Rate: 31.5000 |             | Physical Pay Date: 10/08/2019 |        |
|----------------------|-------------|-------------------------------|--------|
| Taxable Income       | Units       | Rate                          | Amount |
| Wages - Ordinary     | 30.40 Hours | 31.5000                       | 957.60 |
| Wages - Stand Down   | 7.60 Hours  |                               |        |
| JobKeeper TIER 1     |             |                               | 0.01   |
|                      |             |                               |        |

## JobKeeper Extension – Job Keeper 2.0 - MYOB Exo Tier 2 – Weekly pay

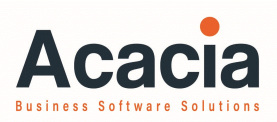

### Sample Timesheet. This is a WEEKLY PAY.

On the employee's Current Pay record the Ordinary Hours and any Stand Down Hours.

Add the Job Keeper Tier 2 Allowance.

Check the Gross Taxable, add Job Keeper TopUp if required.

| E | 🚥 Wages / | Allowances |        |                 |        |      |             |                  | 83 |
|---|-----------|------------|--------|-----------------|--------|------|-------------|------------------|----|
|   |           | v          | Vages  |                 |        |      | Allowa      | nces             |    |
|   | Employ    | /ee:       | 3 H    | oughton, Jannet | Faye   |      |             |                  |    |
|   | Hours     | Rate       | Amount | Pay Rate Descr  | iption | Code | Cost Centre | Cost Centre Name | -  |
|   | 15.20     | 21.0000    | 319.20 | Ordinary        | •      | 1    | 2110        | NSW/Admin/Wages  |    |
|   | 22.80     | 21.0000    | 0.00   | Stand Down      | -      | 1    | 2110        | NSW/Admin/Wages  |    |
|   |           |            |        |                 |        |      |             |                  |    |

| Exo | Wages | ; / Allowances   |        |            |         |      |            |                         | ٤ | x |
|-----|-------|------------------|--------|------------|---------|------|------------|-------------------------|---|---|
|     |       | Wages            |        |            |         |      | Allowa     | inces                   |   |   |
|     | Empl  | oyee: 3          | Hought | ton, Janne | et Faye |      |            |                         |   |   |
|     | Code  | Allowance        | Units  | Pay Rate   | Amount  | Туре | Costcentre | Cost Centre Description |   |   |
|     | 992   | JobKeeper TIER 2 | 0.00   | 0.0100     | 0.01    | 0    | 2110       | NSW/Admin/Wages         |   |   |
|     | 995   | JobKeeper TOPUP  | 0.00   | 0.0000     | 105.79  | 0    | 2110       | NSW/Admin/Wages         |   |   |

| Allowances                | Salary:            | 0.00   |  |
|---------------------------|--------------------|--------|--|
| Hourly <u>R</u> ates      | Allowance Taxable: | 105.80 |  |
| <u>S</u> alary            | Deduction Pre-Tax: | 50.00  |  |
| Deductions                | Leave:             | 0.00   |  |
| Non-Cash <u>B</u> enefits | Gross Taxable:     | 375.00 |  |
| Sup <u>e</u> rannuation   | PAYG: Override     | 4.00   |  |
| Leave Management          |                    | 0.00   |  |

## Have we missed any of your main issues?

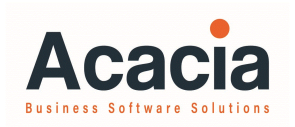

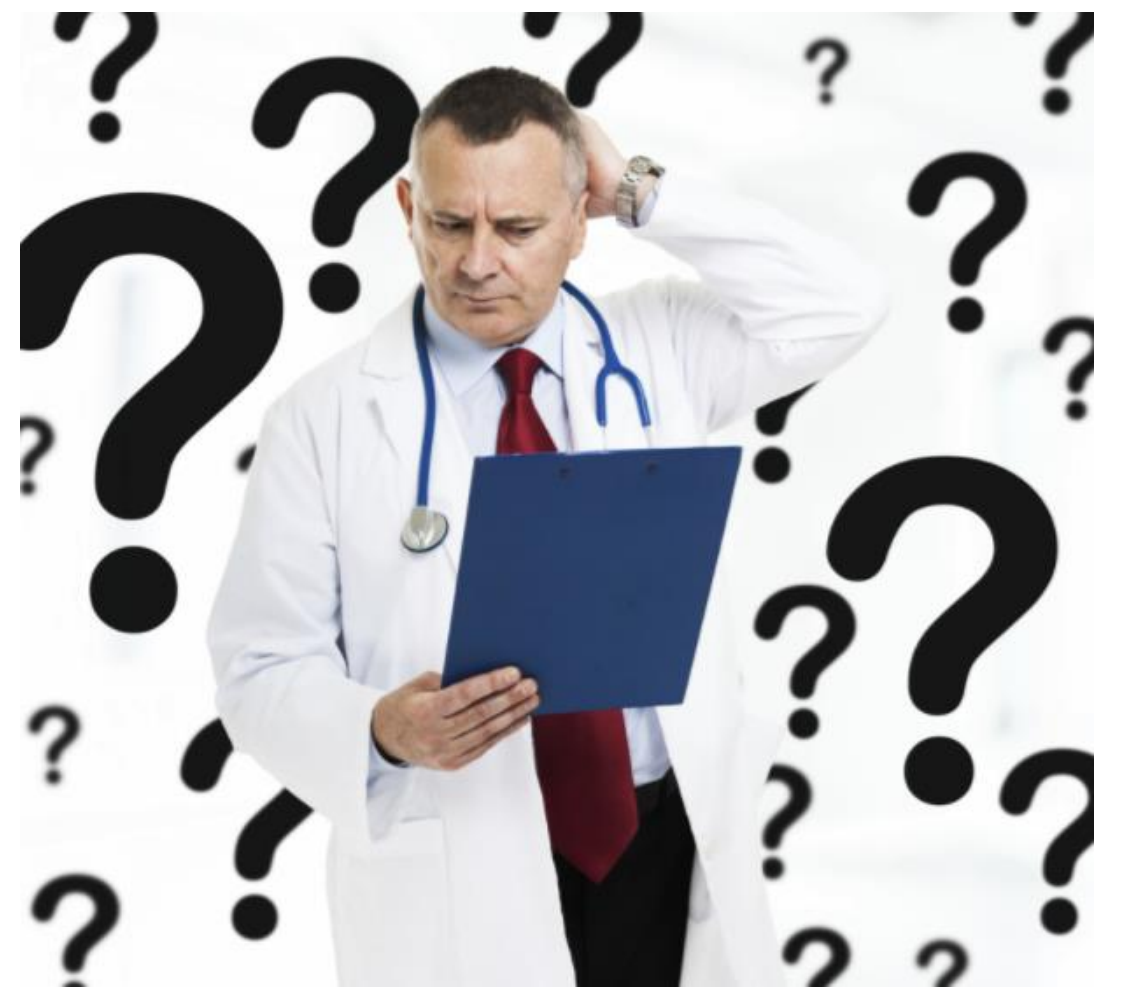

Attaché have excellent help file which can be accessed in from within the software.

Both MYOB Advanced and MYOB Exo have released White Papers which we will email to you.

.....and this comes with our usual disclaimer that we are not BAS Agents and you should check you concerns with the ATO or your BAS Agent.

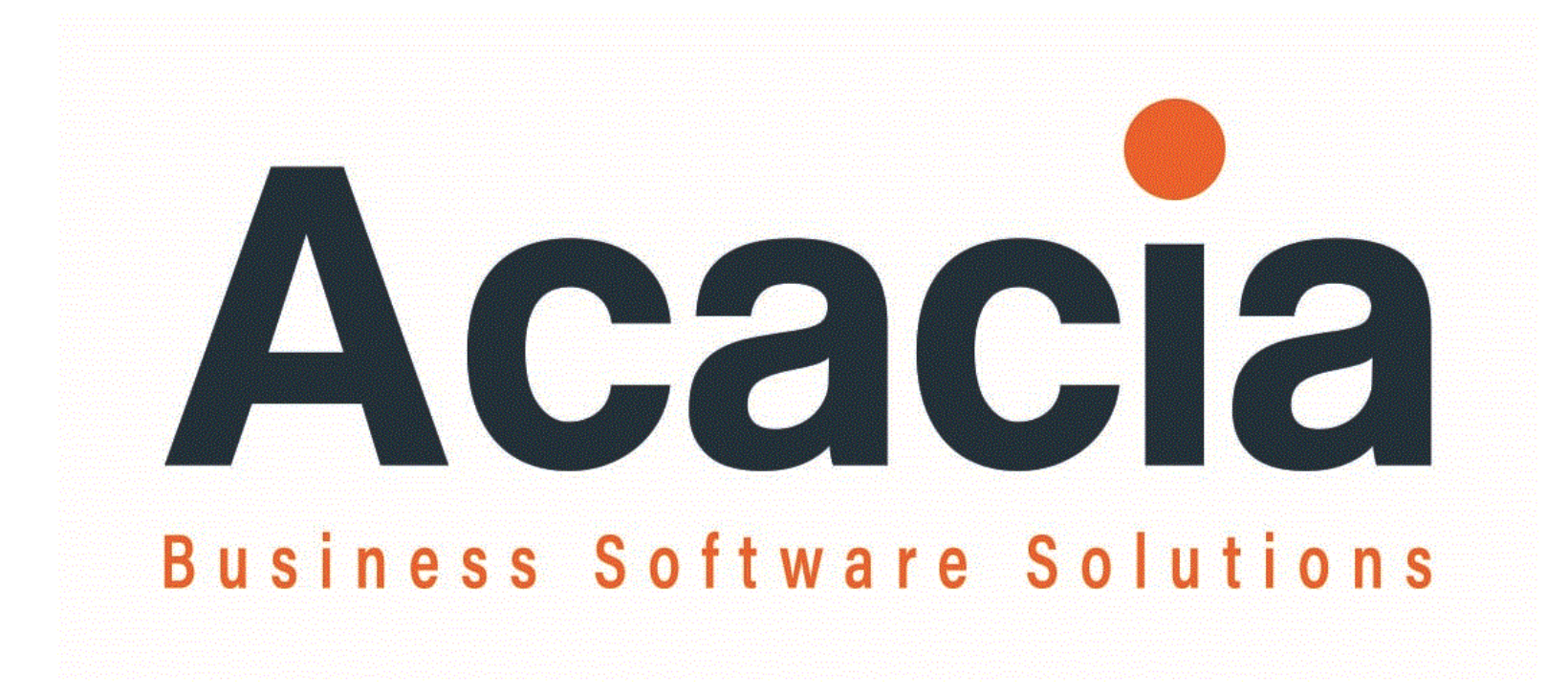

#### **Confidential and General information only**

This presentation is provided as general information only and does not consider your specific objectives, situation or needs. You should not rely on the information in this presentation or disclose it or refer to it in any document. We accept no duty of care or liability to you or anyone else regarding this presentation and we are not responsible to you or anyone else for any loss suffered in connection with the use of this presentation or any of its content. This document and the information contained in it is confidential and should not be used or disclosed in any way without our prior consent.

#### About :

Acacia Consulting Pty Ltd provides advice and guidance to business owners, Boards and senior executive officers. Acacia brings world class capabilities and local expertise to help clients with their issues. Our mature and experienced professionals are committed to providing practical advice that they are prepared to implement themselves.

Our professionals are charged by a passion for our clients and the work that we do with them; driven by our desire to help them be the best that they can be. Its that simple.

© Acacia Consulting Services Pty Ltd 2020 . All rights reserved.